# **NSTALLATION**

# Voraussetzungen

Um Papoo zu installieren, benötigen Sie natürlich eine aktuelle Papoo-Version, die Sie sich auf der Webseite http://www.papoo.de herunterladen können. Papoo ist ein webbasiertes CMS System, das auf PHP und MySQL basiert und benötigt daher einen Webserver, auf dem das System laufen kann. Als Mindestvoraussetzung benötigen Sie sowohl PHP als auch MySQL jeweils ab Version 5.

Im Normalfall haben Sie einen Internetprovider, der Ihnen einen entsprechend ausgerüsteten Webserver zur Verfügung stellt - fragen Sie im Zweifel bitte dort nach. Alternativ können Sie auch einen Webserver lokal auf Ihrem eigenen Rechner installieren, mit dem Sie das System testen können. Ein solches wirklich einfach zu installierendes und zu benutzendes System ist XAMPP (http://www.xampp.org).

Bei der folgenden Installationsbeschreibung gehen wir davon aus, dass Sie XAMPP erfolgreich installiert haben. Das übernächste Unterkapitel beschreibt die Installation auf einem normalen Webserver bei einem Internetprovider. Sie können das Kapitel «Installation unter XAMPP» überspringen, wenn Sie eine Installation unter Ihrem Account bei Ihrem Provider vornehmen wollen.

# Installation unter XAMPP

Nach der erfolgreichen Installation Ihres XAMPP-Systems finden Sie im dortigen Verzeichnis /xampp ein Verzeichnis htdocs. Erstellen Sie im htdocs-Verzeichnis Ihres XAMPP Webservers ein Unterverzeichnis mit dem Namen papoo.

Kopieren Sie dort nun alle Dateien und Verzeichnisse hinein, die Sie in der zip-Datei Ihres Papoo-Paketes finden (z.B. bilder, dokumente, lib etc.). Starten Sie anschließend Ihren Webserver mit Hilfe von XAMPP und einen Browser. Sie werden auf den folgenden Screenshots sehen, dass wir als Browser Mozilla Firefox verwenden, den wir hier auch entsprechend empfehlen.

Starten Sie nun Ihren Browser und folgen Sie uns in die Papoo Welt!

### Aufruf im Browser

Tippen Sie in Ihrem Browser in der Adresszeile folgendes ein:

localhost/papoo/setup/

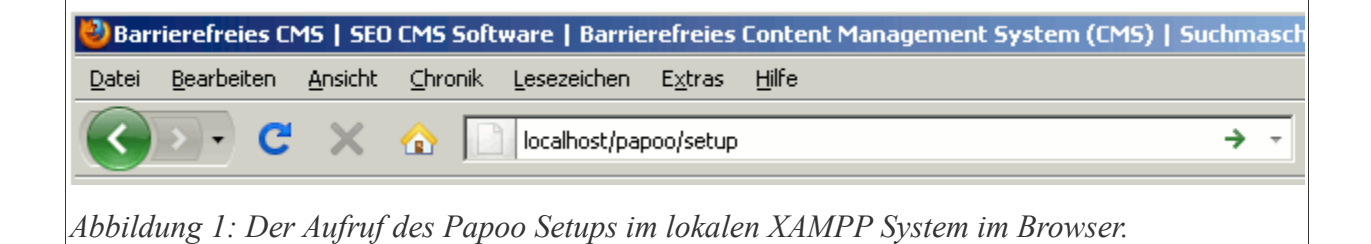

Sie können nun in dem folgenden Fenster die Sprache auswählen, in der die Installation durchgeführt werden soll. Im Regelfall wählen Sie hier "Deutsch" aus. Als weitere Sprache steht Englisch zur Verfügung.

Wenn Sie auf «Enter» geklickt haben kommen Sie in das folgende Fenster: «Willkommen zum Setup»

| Setup Papoo CMS                                                                |  |
|--------------------------------------------------------------------------------|--|
| Setup Papoo CMS Version 4.x                                                    |  |
| Wählen Sie Ihre Sprache – Select your language.<br>Sprache/Language: Deutsch 💌 |  |
| Ubermitteln - Enter.                                                           |  |

### Willkommen zum Setup Ihres Papoo CMS Version 4

Auf der nächsten Seite sehen Sie eine Übersicht über die Anforderungen, die erfüllt sein müssen, damit Papoo auf Ihrem Server läuft, sowie einen Hinweis, einige Daten von Ihrem MySQL-Server bereitzuhalten. Wenn Sie XAMPP mit seinen Standard-Einstellungen installiert haben, sind die folgenden Daten die richtigen:

localhost

z.B. dbp1

bitte nichts eintragen!

root

- 1. Name Ihres MySQL Servers:
- 2. Login-Name zu Ihrem MySQL-Server:
- 3. Passwort zu Ihrem MySQL-Server:
- 4. Name Ihrer MySQL-Datenbank:

| Systemeinstellun | g Ihr System                                                                  | Mindest. | Ok       | Erläuterung                                                                                                    |
|------------------|-------------------------------------------------------------------------------|----------|----------|----------------------------------------------------------------------------------------------------|
| PHP Version      | 5.3.1                                                                         | 5.0.0    | ✓        | PHP 4 ist absolut veraltet, PHP Version<br>5 ist die Mindestanforderung an<br>aktuelle Systeme. Sie können bei<br>jedem Provider Ihren Account auf<br>PHP5 umstellen (lassen).                                                                                                    |
| MySQL Version    | 5.1.41                                                                        | 4.3.0    | <b>√</b> | Papoo verwendet einige Funktionen<br>die mind. Version 4.3 brauchen. Die<br>Verwendung älterer Versionen ist<br>möglich aber mit Problemen<br>verbunden für die wir keinen Support<br>übernehmen.                                                                                                    |
| Register Globals | OFF                                                                           | OFF      | <b>√</b> | Papoo funktioniert natürlich auch mit<br>Register Globals ON, aber OFF ist die<br>empfohlene Sicherheitseinstellung!<br>Wenn Ihr Server es erlaubt stellen Sie<br>das per .htaccess Datei oder php.ini<br>Datei um!                                                                                                    |
| Memory Limit     | 128M<br>Memory–Limit nach<br>setzen auf 32: 32M                               | 16M      | √        | 8M (= 8 Megabyte) als Arbeitsspeiche<br>reicht nur für die Lightversion aus.<br>Höhere Versionen wie die Papoo Pro<br>brauchen mindestens 16 MB, der Sho<br>sogar mind. 32 MB. Wenn das Memor<br>Limit nach dem setzen größer ist,<br>können Sie das flexibel in der<br>Adminoberfläche ändern.                                 |
| Skriptlaufzeit   | 60 Sekunden<br>Memory–Limit nach<br>setzen auf 60<br>Sekunden:<br>60 Sekunden | 30       | ✓        | Die Skriptlaufzeit ist gerade bei<br>kleineren Accounts sehr wichtig.<br>Weniger als 30 Sekunden kann zu<br>Problemen führen, 60 sind optimal. Ir<br>der Regel sind Papooseiten innerhalb<br>von weniger als 1 Sekunden fertig,<br>aber wenn Sie z.B. eine<br>Datenbanksicherung einspielen<br>brauchen Sie deutlich mehr Zeit. |

- 1. Name Ihres MvSQL Servers
- 2. Login-Name zu Ihrem MySQL Server
- 3. Passwort zu Ihrem MySQL Server
- 4. Name Ihrer MySQL-Datenbank

Diese Daten sollten Sie von Ihrem Internet Service Provider bekommen haben. Wenn Sie selber einen Server betreiben, sind Ihnen diese Daten sicher bekannt.

Für Fragen steht Ihnen jederzeit unser Papoo-Forum zur Verfügung.

Vielen Dank, dass Sie sich für Papoo interessieren!

#### Weiter zur Installation

Bitte gehen Sie jetzt zu <u>Schritt 1 Ihrer Installation</u>.

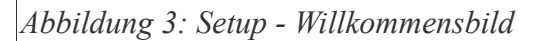

Unter einer aktuellen Version von XAMPP sind alle Anforderungen Ihren an Webserver in jedem Fall erfüllt. Des weiteren wird überprüft, ob die erforderlichen Zugriffsrechte für die Verzeichnisse und Dateien gesetzt wurden. Ist die Prüfung nicht erfolgreich, erscheint eine Fehlermeldung und eine Auflistung, welche Dateien bzw. Verzeichnisse Rechte benötigen. andere Unter Windows brauchen Sie diese Rechte im Normalfall nicht zu setzen (gilt natürlich nicht für Windows Server).

Hinweis: Ändern Sie in jedem Fall nur die Rechte für die Dateien und Ordner, die bemängelt wurden und nicht einfach die Rechte für alle Dateien und Ordner. In diesem Fall würde Ihre Papoo-Installation nicht funktionieren!

Klicken Sie nun auf den Link: « Bitte gehen Sie jetzt zu Schritt 1 Ihrer Installation.»

### Schritt 1 Ihrer Papoo-Installation

Auf dieser Seite werden Sie nach Ihren Zugangsdaten (MySQL, Pfade, etc.) gefragt. In der Abbildung 4 sehen Sie das Formular. Geben Sie hier die entsprechenden Daten ein.

Bei einer Installation für XAMPP geben Sie die folgenden Daten ein:

User Name: root

Passwort: (leer lassen) - Das Passwort ist bei XAMPP standardmäßig nicht gesetzt!

Server Name: localhost (Standard bei XAMPP)

DatenbankName:DenNamenderDatenbankkönnenSiefrei wählen, z. B. dbp1

| Eingaben für den Zugang zu Ihrer MySQL-Datenbank                                                                                                    |
|----------------------------------------------------------------------------------------------------|
| User Name:                                                                                                    |
| Passwort:                                                                                                    |
| Server Name:                                                                                                    |
| Datenbank Name:                                                                                                    |
| Praefix für Papoo-Tabellen. Dieses Präfix dient zu Unterscheidung von Papoo-Tabellen<br>gegenüber anderen Tabellen in der Datenbank. Der Name ist frei wählbar, sollte aber nur aus den<br>Zeichen A bis Z und Zahlen bestehen. Umlaute, Leerzeichn o.Ä. sind nicht erlaubt.: |
| Abbildung 4: Setup - Datenbank Daten                                                                                                    |

Präfix: Frei definierbar (nie "papoo" nehmen), Beispiel: pp1

Der absoluten Pfad sollte vorbelegt sein wie in Abbildung 5 zu sehen ist. Wenn im Feld "Absoluter Pfad" nicht das richtige oder kein Verzeichnis steht, müssen Sie das entsprechen korrigieren.

Wenn Sie Papoo in ein Unterverzeichnis Ihres Webservers installieren, müssen Sie den Namen des Verzeichnisses an die Daten in diesem Feld anhängen. Beispiel: Sie haben Papoo im Unterverzeichnis /papoo

| Absoluter Pfad zu Ih                                 | rem Verzeichnis:                                                       |                                                         |
|------------------------------------------------------|------------------------------------------------------------------------|---------------------------------------------------------|
| D:/Eigene Dateien/xa                                 | npp/htdocs/papoo                                                       |                                                         |
| nstallieren Sie Papo<br>den Namen des Verz<br>/papoo | auf dem Web-Server in einem Unt<br>eichnisses in der Form "/Verzeichni | erverzeichnis, dann geben Sie hier bitte<br>s_Name" an: |
|                                                      |                                                                        |                                                         |
|                                                      |                                                                        |                                                         |

installiert. Zum Aufrufen Ihrer Seite geben Sie <u>http://localhost/papoo</u> in Ihrem Browser ein, dann lautet dieser Eintrag /papoo Das Basisverzeichnis Ihres Webservers unter XAMPP heisst immer htdocs, wie in Abbildung 5 Zu sehen ist.

Setzen Sie nun noch das Häkchen bei "Ich stimme den Lizenzbedingungen zu" und drücken Sie dann den Button: «weiter zu Schritt 2» und Sie gelangen zum 2. Installationsschritt.

## Schritt 2 der Papoo Installation

Schritt 2: Ihre Daten wurden eingetragen Wir können nun versuchen, Verbindung zur Datenbank aufzunehmen und die notwendigen weiteren Schritte zu erledigen. Für Fragen steht Ihnen jederzeit unser <u>Papoo-Forum</u> zur Verfügung. Weiter mit <u>Schritt 3: Verbindung zur Datenbank prüfen</u>.

Abbildung 6: Schritt 2 Installation Papoo

Bei diesem Schritt werden die Daten, die Sie eingegeben haben, in die Konfigurationsdatei

lib/site\_conf.php

eingetragen. Wenn dieser Schritt erfolgreich war, sehen

Sie die Abbildung 6. Sie können nun auf den Link «Schritt 3: Verbindung zur Datenbank prüfen» klicken.

# Schritt 3 der Papoo Installation

Der 3. Schritt prüft die Verbindung zur Datenbank. Wenn alles in Ordnung ist, sehen Sie die Abbildung 7 und Sie können auf den Link «Schritt 4: Tabellen anlegen» klicken.

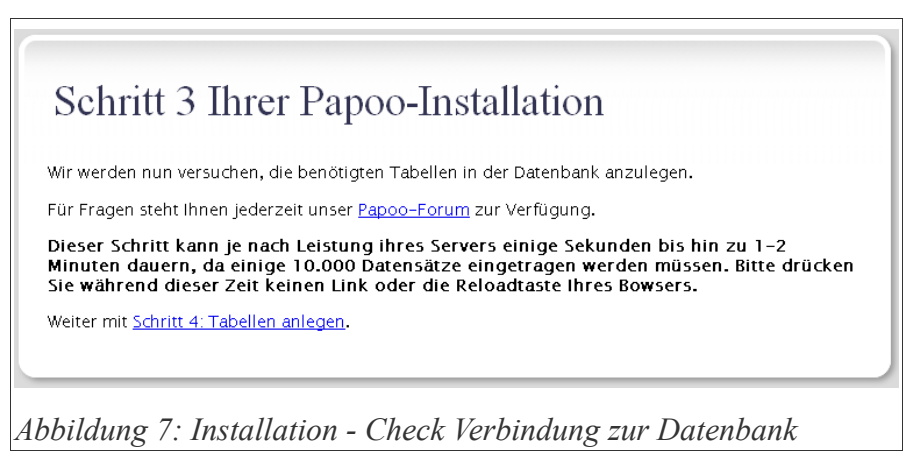

# Schritt 4 der Papoo Installation

Schritt 4: Die Datenbank-Tabellen wurden eingetragen Wir können nun ihr Passwort erstellen. Wenn Sie hier einen Fehler sehen, hat etwas nicht geklappt. Für Fragen steht ihnen jederzeit unser <u>Papoo-Forum</u> zur Verfügung. Weiter mit <u>Schritt 5: Passwort erstellen</u>. Abbildung 8: Installation - Tabellen wurden eingetragen Wenn der 4. Schritt der Installation erfolgreich war, sehen Sie die Abbildung 8 und Sie können nun auf den Link «Schritt 5: Passwort erstellen» klicken. Die Tabellen Ihrer Papoo-Installation wurden mit diesem Schritt eingetragen und die Installation ist fast abgeschlossen.. Wenn Fehler aufgetreten sind, können Sie diese im ersten Versuch einfach ignorieren, das System ist sehr fehlertolerant. Falls Probleme auftauchen, schauen Sie im Kapitel «Fragen und Antworten».

# Schritt 5 der Papoo Installation

| Im   | letzten  | Schritt   | der     | Installa   | tion  |
|------|----------|-----------|---------|------------|-------|
| verg | geben Si | e das ro  | ot-Pa   | asswort.   | Der   |
| Ben  | utzer ro | oot ist d | ler ers | ste Benu   | tzer, |
| der  | im Sy    | stem vo   | orhand  | len ist,   | mit   |
| dies | em habe  | en Sie na | ch der  | r Installa | tion  |
| alle | Rechte   | e, etwas  | am      | System     | zu    |

| ben                   | i Sie bitte das Administratorpasswort ein.                                                                                                 |
|-----------------------|----------------------------------------------------------------------------------------------------|
| Der /<br>Der B<br>anm | administrator heißt bei Papoo <b>root.</b><br>Senutzer root ist der Standardbenutzername mit dem Sie sich am System das erstemal<br>elden. |
| otier                 | en Sie sich bitte die Daten, damit Sie sie nicht vergessen. Ansonsten sperren Sie sich evtl. au                                            |
| ngab<br>Pass          | e des Passworts für root – Bitte merken!<br>wort:                                                                                          |
| Pas                   | sswort eintragen                                                                                                    |
|                       |                                                                                                    |

verändern. Geben Sie ein Passwort ein und klicken Sie dann auf «Passwort eintragen» .

#### Merken Sie sich das Passwort!

#### Passwort vergessen?

Falls Sie das Passwort vergessen haben, können Sie das root Passwort jederzeit neu setzen, wenn Sie das Skript /setup/start.php im Browser erneut aufrufen. Aber Achtung, wenn Sie das Skript auf Ihrem Server belassen, kann jeder das Passwort neu setzen!! Löschen Sie daher nach der

Installation das Verzeichnis /setup unbedingt!

Tragen Sie genau diesen Link ein, ansonsten werden auch Konfigurationsdateien überschrieben.

#### Abschluss der Installation

Nach erfolgreichem Abschluss der Installation sehen Sie die Abbildung 10.

Sie können nun auf einen der beiden Links klicken um entweder zum

| Ihr Pa                     | sswort wurde eingetragen                                                                                        |
|----------------------------|----------------------------------------------------------------------------------------------------|
| ie können Pa               | poo jetzt benutzen.                                                                                             |
| us Sicherhe<br>öschen!     | itsgründen sollten Sie den Ordner setup in Ihrem Verzeichnis UNBEDINGT                                          |
| ie müssen v<br>Vindows Ser | <pre>/eiterhin die Datei /lib/site_conf.php auf die Rechte 444 setzen oder auf<br/>vern *Nur Leserechte*.</pre> |
| Ihre Startseit             | e finden Sie unter der folgenden Adresse:                                                                       |
| http://localh              | <u>ost</u> (Beispiel: http://www.papoo.de)                                                                      |
| Die Administ               | ration erfolgt dagegen unter dieser Adresse:                                                                    |
| http://localh              | ost/interna/ (Beispiel: http://www.papoo.de/interna/)                                                           |
| Dort können<br>löschen.    | Sie sich mit root einloggen und die Artikel, Menüs etc. bearbeiten, erstellen oder auch                         |
|                            | n Ibnen viel Erfeld mit Ibrem neuen Denee CNSI                                                                  |

Frontend: http://localhost oder zum Backend: http://localhost/interna/ Ihrer Seite zu gelangen.

# Installation auf einem Webserver

Die Installation auf einem Webserver läuft naturgemäß ein wenig anders ab als auf einem XAMPP-System, da hier unter anderem auch Zugriffsrechte für Dateien vergeben werden müssen.

Als erstes müssen Sie nach dem entpacken der Papoo-Download-Datei alle Dateien und Verzeichnisse per FTP auf Ihren Server laden. Die Zugangsdaten erhalten Sie von Ihrem Provider. Wir gehen hier davon aus, dass Sie ein FTP-Programm benutzen können. Wir empfehlen als FTP-Programm Filezilla (<u>http://www.filezilla.de</u>).

Stellen Sie nun eine FTP-Verbindung mit Ihrem Server her. Kopieren Sie nun alle Dateien und Verzeichnisse, die Sie in der Download-Datei Ihres Papoo-Paketes finden (z.B. bilder, dokumente, lib etc.) auf Ihren Server. Starten Sie anschließend einen Browser. Sie werden auf den folgenden Screenshots sehen, dass wir als Browser Mozilla Firefox verwenden, den wir hier auch entsprechend empfehlen.

Starten Sie nun Ihren Browser und folgen Sie uns in die Papoo-Welt!

### Aufruf im Browser

| ど Setu        | up Papoo CM        | 5 Versio        | n 3 - Mozil | la Firefox          |                 |               |  |   |   |
|---------------|--------------------|-----------------|-------------|---------------------|-----------------|---------------|--|---|---|
| <u>D</u> atei | <u>B</u> earbeiten | <u>A</u> nsicht | ⊆hronik     | <u>L</u> esezeichen | E <u>x</u> tras | <u>H</u> ilfe |  |   |   |
|               | > · C              | $\times$        | ☆ 📃         | http://www.         | ihre_seite      | .xy/setup     |  | ÷ | Ŧ |

Abbildung 11: Der Aufruf des Papoo Setups Ihrer Domain im Browser.

Tippen Sie in Ihrem Browser in der Adresszeile die Adresse Ihrer (noch nicht vorhandenen) Webseite ein. Sie können nun in dem folgenden Fenster die Sprache auswählen, in der die Installation durchgeführt werden soll. Im Regelfall wählen Sie hier "Deutsch" aus. Als weitere Sprache steht Englisch zur

Verfügung. Wenn Sie auf «Enter» geklickt haben, kommen Sie in das folgende Fenster: «Willkommen zum Setup».

# Willkommen zum Setup Ihres Papoo CMS Version 4

Sie sehen nun das Bild aus Abbildung 13 in Ihrem Browser. Um eine Installation erfolgreich durchführen zu können benötigen Sie einige Daten von Ihrem Provider. Vor allem die Daten über die Datenbank sind wichtig.

Bitte halten Sie für die Installation die folgenden Daten bereit:

- 1. Name Ihres MySQL Servers
- 2. Login-Name zu Ihrem MySQL Server
- 3. Passwort zu Ihrem MySQL Server
- 4. Name Ihrer MySQL-Datenbank

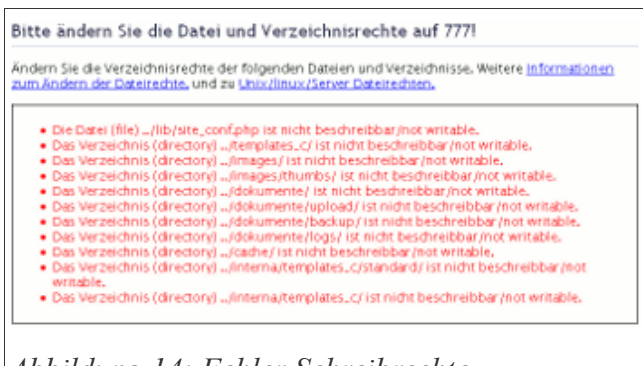

Abbildung 14: Fehler Schreibrechte

| ** IIIKOIIII                                   | lien Zum 5                                       | ctup I        | in ,     | es l'apob Civis                                                                                                    |
|------------------------------------------------|--------------------------------------------------|---------------|----------|----------------------------------------------------------------------------------------------------|
| Wir begleiten Sie nun<br>Es sind einige Angabe | durch die Schritte der<br>en notwendig, damit Pa | Installation. | rbei     | verrichten kann.                                                                                                    |
| Die entsprechenden I                           | aten werden im erster                            | Schritt der I | insta    | ilation überprüft.                                                                                                    |
| Eine detaillierte Anlei                        | tung zur installation fir                        | iden Sie hier | : An     | leitung                                                                                                    |
| Für die Installat                              | ion übernrüfen w                                 | ir Ihr Syst   | em       |                                                                                                    |
| are instante                                   | ion de expresent in                              | ,             |          |                                                                                                    |
| Systemeinstellung                              | Ihr System                                       | Mindest.      | Ok       | Erläuterung                                                                                                    |
| PHP Version                                    | 5.3.1                                            | 5.0.0         | ~        | PHP 4 ist absolut veraltet, PHP Version<br>5 ist die Mindestanforderung an<br>aktuelle Systeme. Sie können bei<br>jedem Provider ihren Account auf<br>PHPS umstellen (Jassen).                                                                                                    |
| MySQL Version                                  | 5.1.41                                           | 4.3.0         | ~        | Papoo verwendet einige Funktionen<br>die mind, Version 4.5 brauchen. Die<br>Verwendung äkterer Versionen ist<br>möglich aber mit Problemen<br>verbunden für die wir keinen Support<br>übernehmen,                                                                                                   |
| Register Globals                               | OFF                                              | OFF           | <b>√</b> | Papoo funktioniert natürlich auch mit<br>Register Globals ON, aber OFF ist die<br>empfohlene Sicherheitseinstellung<br>Wenn Ihr Server es erlaubt stellen Sie<br>das per Jhtaccess Datei oder php.ini<br>Datei umi                                                                                  |
| Memory Limit                                   | 12.8M<br>Memory-Limit nadh<br>setzen auf 32: 32M | 16M           | ~        | BM (= 8 Megabyte) als Arbeitsspeicher<br>reicht nur für die Lightversion aus,<br>Hohere Versionen wie der Bepoo Pro-<br>brauchen mindestens 16 MB, der Shop<br>sogar mind. 32 MB. Wenn das Memory<br>Limit nach dem setzen größer ist,<br>können Sie das flexibel in der<br>Adminoberfläche ändern. |

In diesem Schritt wird nun auch geprüft, ob die erforderlichen Zugriffsrechte für die Verzeichnisse und Dateien gesetzt wurden. Ist die Prüfung nicht erfolgreich, erscheint eine Fehlermeldung, wie sie auf der Abbildung 14 zu sehen ist. In diesem Fall ändern Sie bitte die Zugriffsrechte entsprechend mit Ihrem FTP-Programm. Unter Filezilla finden Sie diese

Option, wenn sie mit der rechten Maustaste auf eine Datei (oder ein Verzeichnis) und dann auf «Dateiberechtigungen» klicken.

**Hinweis:** Ändern Sie nur die Zugriffsrechte der Dateien, die bemängelt wurden und nicht einfach die Rechte für alle Dateien und Ordner. In diesem Fall würde Ihre Installation nicht funktionieren.

Klicken Sie danach auf den Link: «Bitte gehen Sie jetzt zu Schritt 1 Ihrer Installation.»

Sie gelangen dann anschließend zum ersten Schritt der Installation.

# Schritt 1 Ihrer Papoo-Installation

Zu diesem Zeitpunkt werden Sie nach den Zugangsdaten zu Ihrer MySQL-Datenbank gefragt. In der Abbildung 15 sehen Sie das Formular. Geben Sie hier die entsprechenden Daten ein die Sie von Ihrem Provider bekommen haben.

#### User Name: den Benutzernamen für Ihre MySQL-Datenbank

Passwort: das Passwort für Ihre MySQL-Datenbank

Server Name: Die Adresse, unter der Ihr MySQL-Server erreichbar ist (häufig localhost).

DatenbankName:DenNamen der Datenbank, die Sievorher erzeugt oder von IhremProvidervorgegebenbekommen haben.

Präfix: Frei definierbar (<u>nie</u> papoo nehmen), *Beispiel:* pp1

| Eingaben für den Zugang zu Ihrer MySQL-Datenbank                                                                                                    |
|----------------------------------------------------------------------------------------------------|
| User Name:                                                                                                    |
| Passwort:                                                                                                    |
| Server Name:                                                                                                    |
| Datenbank Name:                                                                                                    |
| Praefix für Papoo-Tabellen. Dieses Präfix dient zu Unterscheidung von Papoo-Tabellen<br>gegenüber anderen Tabellen in der Datenbank. Der Name ist frei wählbar, sollte aber nur aus de<br>Zeichen A bis Z und Zahlen bestehen. Umlaute, Leerzeichn o.Ä. sind nicht erlaubt.: |

Der absoluten Pfad sollte vorbelegt sein wie in Abbildung 16 zu sehen. Wenn im Feld "Absoluter Pfad" nicht das richtige oder kein Verzeichnis steht, müssen Sie den Eintrag entsprechend korrigieren. Fragen sie im Zweifel bei Ihrem Provider nach wie der korrekte Pfad lautet. Stimmt dieser Pfad nicht, dann funktionieren Datei- und Bilder-Uploads nicht!

Wenn Sie Papoo in ein Unterverzeichnis Ihres Webservers installieren, müssen Sie den Namen des Verzeichnisses an die Daten in diesem Feld anhängen.

| Die Webserver Pfaddaten                                                                                                    |
|----------------------------------------------------------------------------------------------------|
| Absoluter Pfad zu Ihrem Verzeichnis:                                                                                                    |
| D:/Eigene Dateien/xampp/htdocs/papoo                                                                                                    |
| Installieren Sie Papoo auf dem Web-Server in einem Unterverzeichnis, dann geben Sie hier bitte<br>den Namen des Verzeichnisses in der Form "/Verzeichnis_Name" an:<br>/papoo |
|                                                                                                    |
|                                                                                                    |
| Abbildung 16: Setup - Daten eingeben                                                                                                    |

Setzen Sie nun das Häkchen bei den Lizenzbestimmungen und drücken Sie den Button: «weiter zu Schritt 2» und Sie gelangen zum zweiten Installationsschritt.

# Schritt 2 der Papoo Installation

Bei diesem Schritt werden die Daten, die Sie eingegeben haben, in die Konfigurationsdatei

| Schritt 2: Ihre Daten wurden eingetragen                                                                              |
|----------------------------------------------------------------------------------------------------|
| Wir können nun versuchen, Verbindung zur Datenbank aufzunehmen und die notwendigen weiteren<br>Schritte zu erledigen. |
| Für Fragen steht Ihnen jederzeit unser <u>Papoo–Forum</u> zur Verfügung.                                              |
| Weiter mit <u>Schritt 3: Verbindung zur Datenbank prüfen</u> .                                                        |
|                                                                                                    |

Abbildung 17: Schritt 2 Installation Papoo

/lib/site conf.php eingetragen. Wenn dieser Schritt erfolgreich war, sehen Sie die Abbildung 17. Sie können nun auf den Link «Schritt 3: Verbindung zur Datenbank prüfen» klicken.

## Schritt 3 der Papoo Installation

Schritt die Der 3. prüft Verbindung Datenbank. zur Wenn alles in Ordnung ist, sehen Sie die Abbildung 18 und Sie können anschliessend auf den Link «Schritt 4: Tabellen anlegen » klicken.

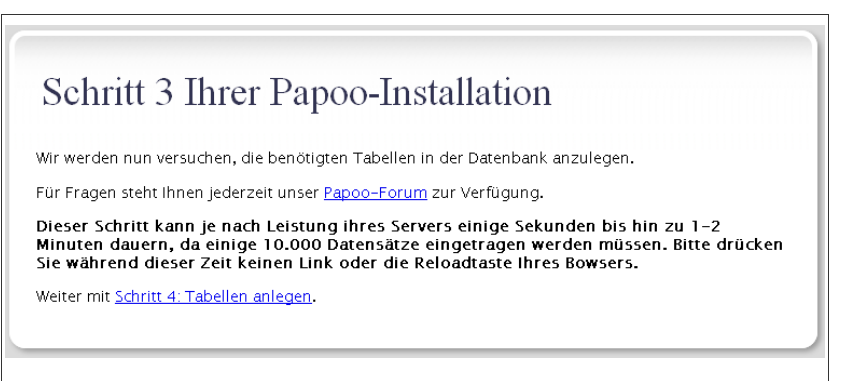

Abbildung 18: Installation - Check Verbindung zur Datenbank

# Schritt 4 der Papoo Installation

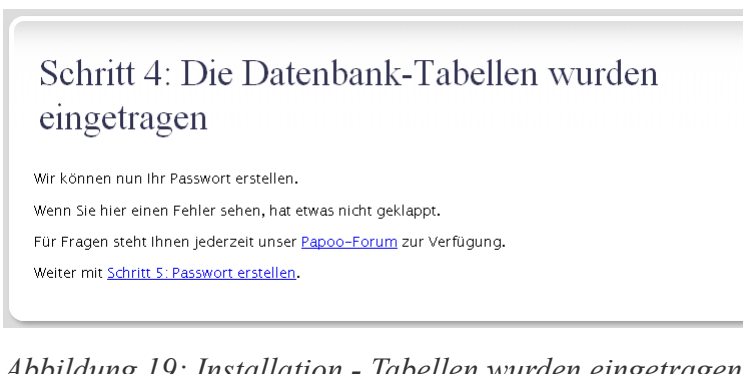

Wenn der 4. Schritt der Installation erfolgreich war, sehen Sie die Abbildung 13 und können nun auf Link «Schritt 5: den Passwort erstellen» klicken. Die Tabellen Ihrer Papoo-Installation wurden mit diesem Schritt komplett eingetragen und die Installation ist fast fertig.

Abbildung 19: Installation - Tabellen wurden eingetragen

Wenn Fehler aufgetreten sind, können Sie diese im ersten Versuch einfach ignorieren; das System ist sehr fehlertolerant. Falls Probleme auftauchen, schauen Sie bitte im Kapitel «Fragen und Antworten».

### Schritt 5 der Papoo Installation

Im letzten Schritt der Installation vergeben Sie das root-Passwort. Der Benutzer root ist der erste Benutzer, der im System vorhanden ist, mit diesem haben Sie nach der Installation alle Rechte im System etwas zu verändern.

**Merken Sie sich das Passwort!** 

| ieben Sie b                        | itte das Administratorpasswort ein.                                                                                        |
|------------------------------------|----------------------------------------------------------------------------------------------------|
| Der Admir<br>Der Benut<br>anmelden | istrator heißt bei Papoo <b>root.</b><br>zer root ist der Standardbenutzername mit dem Sie sich am System das erstemal<br> |
| lotieren Sie                       | : sich bitte die Daten, damit Sie sie nicht vergessen. Ansonsten sperren Sie sich evtl. ausi                               |
| ingabe des                         | Passworts für root – Bitte merken!                                                                                         |
| Passwort:                          | ••••                                                                                                    |

Abbildung 20: Installation - root Passwort vergeben

Geben Sie ein Paswort ein und klicken Sie auf «Passwort eintragen.»

#### Passwort vergessen?

Falls Sie das Passwort vergessen haben, können Sie das root-Passwort jederzeit neu setzen, indem Sie das Skript/setup/start.php im Browser erneut aufrufen.

Tragen Sie aber genau diesen Link ein, ansonsten werden auch Konfigurationsdateien überschrieben.

### Abschluss der Installation

Nach erfolgreichem Abschluss der Installation sehen Sie die Abbildung 12.

Sie können nun auf einen der beiden Links klicken um entweder zum Frontend: http://ihre\_seite.xy oder zum Backend:

http://ihre\_seite.xy/interna/
Ihrer Seite zu gelangen.

Wenn die Installation erfolgreich war, werden Sie, sobald sie zum ersten Mal das

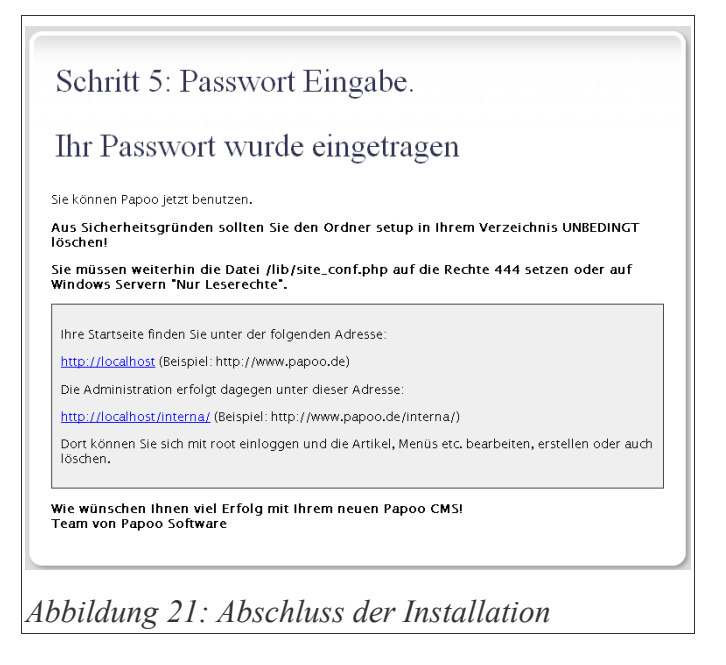

Frontend Ihrer Seite aufrufen, dazu aufgefordert, Das setup- und das update-Verzeichnis Ihrer Installation zu löschen sowie die Zugriffsrechte für die Datei /lib/site\_conf.php auf 444 zu setzen. Dies können Sie alles mit Ihrem FTP-Programm erledigen.